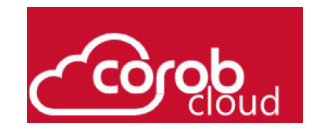

# **COROB Cloud**

## Quick Guide for Installation, Configuration and Use

Software Version: 3.3.0

## 目次

| COPYRIGHT                                | 3        |
|------------------------------------------|----------|
| なぜクラウドか?                                 | 4        |
| 登録                                       | 4        |
| 登録 (新規の会社)                               | 4        |
| 登録 - 既存の会社での新規アカウント(ワークスペース)             | 5        |
| 登録 (新アカウント/ワークスペース)                      | 5        |
| ワークスペース ユーザー                             | 6        |
| 権限をリクエスト                                 | 6        |
| 新しいユーザーの作成                               | 7        |
| XDATA リスト                                | 7        |
| XDATA 管理                                 | 7        |
| GDATA 変換                                 | 9        |
| XDATA 分析                                 | 9        |
| バケット分析                                   | 10       |
| 選択したバケットの詳細                              | 10       |
| 販売量と傾向                                   | 11       |
| トップセールス統計                                | 11       |
| カララントの消費と場所ベースの販売                        | 12       |
| トップ缶販売                                   |          |
| 分析のノイルダーとエクスホート                          | 13       |
| プ 竹 官 理 − エ ソ ス 小 一 ト さ れ た スLSX ノ パ 1 ル | 14       |
|                                          | 15       |
| 物別刀11                                    | 13<br>15 |
| 計型時報<br>トップセールス統計                        | 13       |
| 色材消費                                     |          |
| 機械統計                                     | 17       |
| レガシーデータベースリスト                            | 18       |
| 分析                                       | 19       |
| テーマ                                      | 19       |
| テーマ管理 (I)                                | 20       |
| History セクション                            | 21       |
| サポート                                     | 21       |
| ハックエンドメール                                |          |
| 回い台わせ内谷                                  |          |

#### COPYRIGHT

© COPYRIGHT 2025, COROB S.p.A.

すべての国において不許複製・禁無断転載。

本マニュアルの追加を必要とされる場合、また本マニュアルに関する技術的な情報に関しては、下記までご連絡ください: COROB S.p.A.は、一人株主Graco Inc.の管理および調整の対象となる会社です。

Via Agricoltura 103 • 41038 San Felice s/P • Modena • Italy

電話番号: +39-0535-663111 • Fax番号: +39-0535-663285

www.corob.com

#### 知的財産権および免責事項

© COPYRIGHT 2025, COROB – 全ての国において不許複製・禁無断転載

COROB S.p.A.の書面による事前の許可なしに、このマニュアルのいかなる部分も、他の言語に翻訳したり、いかなる形式でも、 コピーや記録を含むがこれらに限定されない手段で電子的または機械的に複製および/または複製することは禁止されています。

COROB S.p.A.の書面による事前の許可なしに、このマニュアルのいかなる部分も、他の言語に翻訳したり、いかなる形式でも、 コピーや記録を含むがこれらに限定されない手段で電子的または機械的に複製および/または複製することは禁止されています。

本書に含まれる内容および情報は、いかなる保証、表明、ライセンスも伴わずに提供されるものです。

COROBは、予告なしにいつでも製品を変更する権利を留保します。

本書に記載されているすべてのロゴ、商標および特許は、COROB の独占的財産です。

COROBおよびその子会社以外の他社の名称、データおよび住所への言及は、純粋に偶然のものであり、特に断りのない限り、COROB製品の用途をより明確にするために、単に一例として記載されています。

4 - クラウド

## クラウド

COROB Cloud は、情報を共有するための最新かつ安全な方法ですこの領域では、顧客の配合処方データベースとプログラムテー マをアップロードして保存できます。

TOUCH&TINT、EASYTINT、TRUEcolor のユーザーが「同期」して、配合処方データベース、プログラムテーマなどをダウンロードやアクセスする領域です。

COROB Cloud 環境では、最新の保護技術が使用されています。

当社は、お客様のノウハウとプライバシーの権利を保護します。アップロードされたプロファイルを経由しない限り、パスワード とデータベースにアクセスできる人は誰もいません。

すべてのパスワードとデータベースコードも、最新のパスワード作成システムによって作成されます。これらは自動的に生成され ます。

COROB Cloud アドレス: www.corob-cloud.com

#### 登録

[Create an account]をクリックし、ビジネス用メールアドレスを使用して手順に従うことで、サイトに登録することができま す。

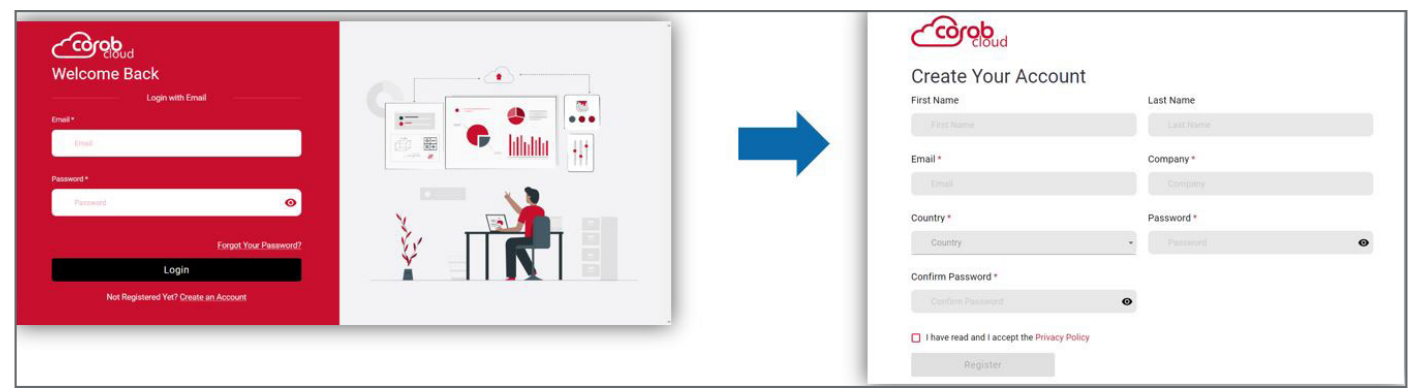

#### 登録 (新規の会社)

- 新規の会社で、その国に存在しない場合は、ユーザーが「登録」ボタンをクリックすると、次のエラーメッセージが表示されます。
- このような場合は、ポップアップメッセージに表示されている「click here」というリンクをクリックします。

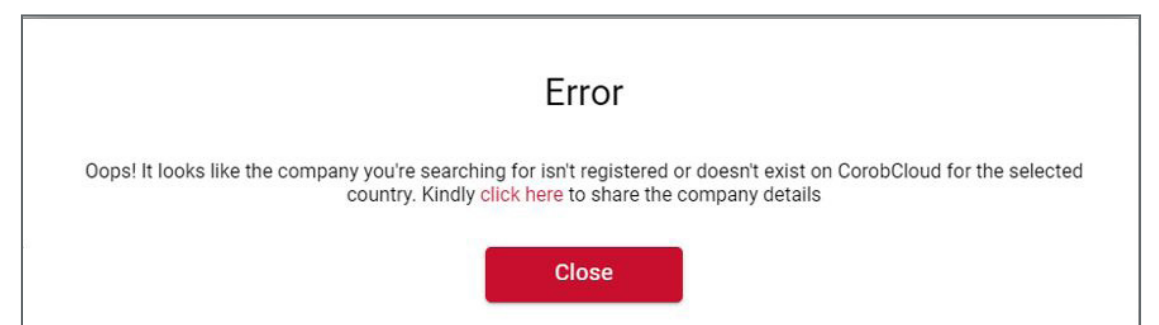

リンクをクリックすると、ユーザーは会社登録リクエストフォームにリダイレクトされます。入力してリクエストの送信をクリックすると、次のようなポップアップが表示されます。

| Company Regist | ration Request |   |
|----------------|----------------|---|
| Company *      | Country *      |   |
|                |                | - |
| City           | Address        |   |
|                |                |   |
| Zip Code       | Phone          |   |
|                |                |   |
| VAT            | Email *        |   |
|                |                |   |

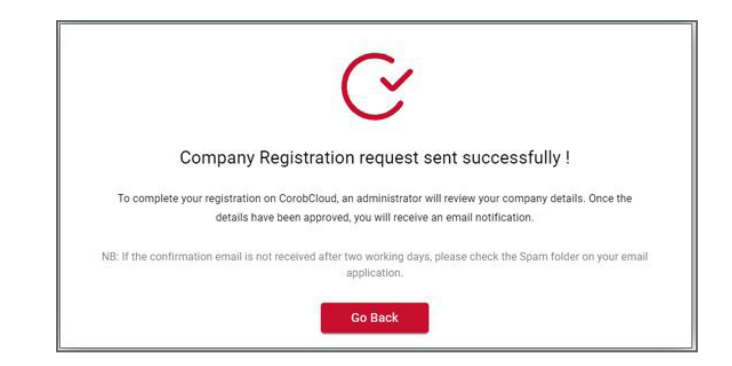

#### 5 - 登録

• 会社が有効化されると、Corob からメールが届きます。

ユーザーは、メールに記載されているリンクをクリックして、会社を作成する新しいワークスペースアカウントを登録する必要があります。

Hi I Your company has been activated on COROBcloud. To register successfully, use the following link: <u>https://urlsand.esvalabs.com/?u=http%3A%2F%2Fstaging.corob-cloud.com%2Fsign-up&e=24a2acfd&h=e4c51640&f=y&p=y</u>

## 登録 - 既存の会社での新規アカウント(ワークスペース)

- ユーザーは、有効化された会社にアカウントを改めて登録する必要があります。
- 登録の詳細を入力してリクエストボタンをクリックすると、画像のようなポップアップがユーザーに表示されます。

| rea     | ate Your Account                                                                                                 |
|---------|----------------------------------------------------------------------------------------------------|
| rat bla | ma faat Nama                                                                                                    |
|         | -                                                                                                    |
|         | $\mathbf{C}$                                                                                                    |
|         | C                                                                                                    |
|         |                                                                                                    |
|         | Registration request sent successfully !                                                                         |
|         | An administrator needs to review your registration before you can sign in to your account, You will receive an   |
|         | email once your registration has been approved.                                                                  |
|         | NB: If the confirmation email is not received after two working days, please check the Spam folder on your email |
|         | application.                                                                                                    |
|         | Go Back                                                                                                    |
|         | e read and raccept the timacy randy                                                                              |
|         |                                                                                                    |

## 登録 (新アカウント/ワークスペース)

• アカウントが有効化されると、Corob からメールが届きます。

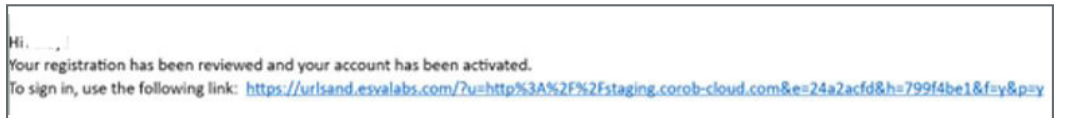

- ユーザーはリンクをクリックしてログインページにリダイレクトする必要があります。
- ログインするには、メール ID とパスワードを入力してください。

| Welcome Back                          |  |
|---------------------------------------|--|
| Login with Email                      |  |
| Ermil                                 |  |
| Password *                            |  |
| Password                              |  |
| Forgot Your Password?                 |  |
| Login                                 |  |
| Not Registered Yet? Create an Account |  |

#### 6 - ワークスペース ユーザー

### ワークスペース ユーザー

**ワークスペースユーザー** セクションは管理者のみが使用できます。

このページでは、管理者はグループに含まれる全てのユーザーを管理できます。

管理者はまずユーザーを作成し、関連する権限を関連付ける必要があります。

| cloud              | Workenane Lieere |         |                    |           |           |          |               |        |      |
|--------------------|------------------|---------|--------------------|-----------|-----------|----------|---------------|--------|------|
| Workspace Users    | Workspace Users  |         |                    |           |           | > Reques | t Permissions |        | Cres |
| KData 🗸 🗸          | Email            | Company | Workspace<br>Admin | Databases | Analytics | Themes   | Graphs        | Action | 5    |
| .egacy Databases 🗠 |                  |         | ~                  | ~         | ~         | ~        | ×             |        |      |
| hemes              |                  |         | ×                  | ~         | 2         | ~        | ×             | 0      | 8    |
| ipport             |                  |         | ×                  | ~         | *         | ~        | ×             | 1      | 3    |
|                    |                  |         | ×                  |           | 1         | ×        | ×             | 1      | ð    |

| アイコン | 意味                     |
|------|------------------------|
| P    | ユーザー権限を編集するには          |
| S    | ユーザーにパスワード変更をリクエストするには |
| Ū    | 選択したユーザーを削除するには        |

## 権限をリクエスト

- [権限をリクエスト] をクリックすると、ワークスペース管理者は自分のワークスペースに付与されていない権限をリクエスト できます。これは、権限を選択して送信ボタンをクリックすることで可能です。
- ユーザーには、承認を待つためのポップアップが表示されます。
- 権限を付与すると、承認された権限が記載されたメールがユーザーに送信されます。この権限は、再ログインに成功すると付与されます。

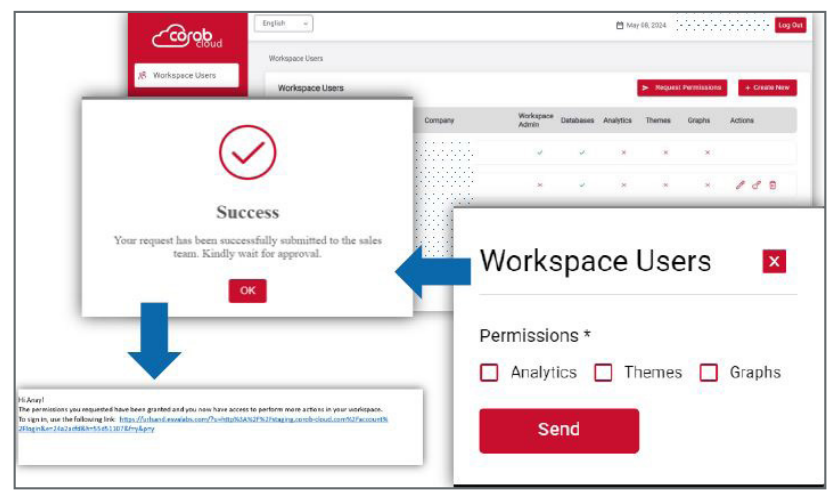

#### 新しいユーザーの作成

各ユーザーについて、電子メール、会社、パスワード等の情報を設定します。

権限(データベース、分析、テーマ、グラフ)を有効にすると、ユーザーは対応するセクションを表示して操作できるようになり ます。

ユーザー権限はいつでも、後からでも変更できます。

| Workspace Users       |                 |                    | × |
|-----------------------|-----------------|--------------------|---|
| Email *               |                 |                    |   |
|                       |                 |                    |   |
| Company *             |                 |                    |   |
| Corob                 |                 |                    |   |
| Password *            |                 | Confirm Password * |   |
|                       | ø               |                    | ø |
| Permissions *         |                 |                    |   |
| Databases D Analytics | Themes 🔲 Graphs |                    |   |
| Create                |                 |                    |   |

#### XDATA リスト

ログインすると、XDATA 管理セクションが表示されます。Xdata は、調色システムと価格を 1 つのまとまったファイルに収集します。

XDATA Buckets オプションを選択すると、ユーザーの XDATA データベースのリストを表示できます。

各データベースには固有のコードがあります。無制限の数のデータベースを作成できます。

XData 名をクリックすると、ユーザーは XData 管理ページにリダイレクトされます。

|   | مرمرم            |    | English v       |      | 1       | 🗎 May 08, 2024 |                   | Log Out    |
|---|------------------|----|-----------------|------|---------|----------------|-------------------|------------|
|   |                  |    | XData • Buckets |      |         |                |                   |            |
| × | Workspace Users  |    | XData Buckets   |      |         |                | + Create New Down | nloads Log |
|   | XData            | î. | Code            | Name | Company |                | Action            | 15         |
|   | Buckets          |    |                 |      |         |                | P                 | ~          |
|   | Analytics        | ~  |                 |      |         |                | 0                 |            |
|   | Legacy Databases | ~  |                 |      |         |                | 1                 | ۵          |
|   | Themes           |    | w               |      |         |                | 1                 | ۵          |
|   | Support          |    | ¥2              |      |         |                | 0                 |            |

#### **XDATA** 管理

1. XDATA について、[+新規作成]をクリックすると、新しいバケット名の入力を求められます。

システムは自動的に一意のコードを割り当てます。

この一意のコードを使用して、データベースを販売店にインポートできます。

- 2. バケット名を更新できるのは、管理者ユーザーのみです。
- 3. ワークスペースに関連付けられている既存のバケットを削除することもできます。
- ダウンロードログを使用すると、ユーザーはどの POS にどのバージョンのデータベースが使用されているかに関する情報を 含むレポートを取得できます。

#### 8 - XDATA 管理

|                      |               | Create Bucket |                |                            |
|----------------------|---------------|---------------|----------------|----------------------------|
| doro                 | English v     | Bucket Name * | 🗎 May 08, 2024 |                            |
|                      | XData + Buckt |               |                |                            |
| & Workspace Users    | XData Buc     | Company *     |                | + Create New Downloads Log |
| ≩ XData              | Code          | Corob         | Company        | Actions                    |
| Buckets<br>Analytics | vauy35        |               | Corob          | 10                         |
| Legacy Databases     | v ir45g       | Cancel        | Carob          | 2 / 03                     |
| 8 Themes             | Create Bu     | ucket         | Corph          | 10                         |
| ⊐ Support            | Bucket Name   |               | Carab          | I G                        |
|                      | basechan      | getest        | Corob          | 18                         |
|                      | Company *     |               | Carob          | 1 🖻                        |
|                      | COROB         |               |                |                            |

データベースコードはシステム全体で一意です。

これにより、プログラム (TRUEcolor および TOUCH&TINT) は使用するデータベースを識別できます。

Xdata アップロードセクションから、データベースファイル (XDATA コンバーターツールから生成された XDATA バンドル) をア ップロードできます。

Xdata のアップロードが成功すると、画面上でユーザーに通知が表示されます。

ユーザーは、ベースイメージに関する情報も含む暗号化されたファイルまたは Xdata ファイルをアップロードできます。

| doro                 | English ~                       |                                   | 🗎 May 08, 2024               |
|----------------------|---------------------------------|-----------------------------------|------------------------------|
| 98 Workspace Users   | XData + Buckets + Demo datab    | ase                               |                              |
|                      | Bucket Name                     | Bucket Code                       | Mandatory Update for Clients |
| 😂 XData 🗸 🗸          | Demo database                   |                                   |                              |
|                      | Company                         | Latest Tintsystem Version         |                              |
| 🗎 Legacy Databases 🗸 | Corob                           | 3.0                               |                              |
| 88 Themes            | XData Upload                    |                                   | XData uploaded successfully. |
| Support              | Choose File No File Select      | ted                               | Upload XData                 |
|                      | Snapshot                        |                                   |                              |
|                      | Name                            |                                   | Actions                      |
|                      | Tintsystem Version: 3.0 with la | atest compatible resources Latest | بل 🗇                         |

新しい調色システムデータベースの準備ができたら、COROB Cloud にアップロードする必要があります。

新しいデータベースバージョンが利用可能になると、顧客にすぐに通知され、顧客は調色システム XDATA をアップグレードでき るようになります。

更新が成功すると、スクリーンショットに次の情報が表示されます:

- 1. 最新の調色システムバージョン情報。
- 2. データベースバージョンを削除
- 3. 画像に示すように、バケットを暗号化または復号化形式で今すぐダウンロードするオプション。

| Bucket Name                  | Bucket Code               | Mandatory Update for Clients |
|------------------------------|---------------------------|------------------------------|
| incrypted db                 | byux4w                    |                              |
| Company                      | Latest Tintsystem Version |                              |
| Corob                        | 1.1                       |                              |
| XData Upload                 | í                         | Unioad X0a                   |
| THE PROPERTY OF THE SERECTED | Download Xdata            |                              |
| Snapshot                     | Decrypted DB Encrypted DB |                              |
| Name                         | 1                         | Actions                      |
| -                            |                           |                              |

新しいデータベースバージョンは、次のファイルをアップロードすることで作成できます:

• zip形式の GDATA フォルダ

または

• TRUEcolor エクスポートファイル

または

・ XData バンドルファイル

オフラインインストール (COROB Cloud に接続しない) が必要な場合、または特定のクライアントを以前のデータベースバージョ ンに戻す必要がある場合は、データベースバージョンをダウンロードしてディスクから直接更新できます。

#### 「クライアントの必須更新」スイッチを設定することで、顧客の更新を強制できます。

|    | do to to to to to to to to to to to to to |          | English ~                                    |                           | 🗎 Мау 08, 2024               | Log Out      |
|----|-------------------------------------------|----------|----------------------------------------------|---------------------------|------------------------------|--------------|
|    |                                           |          | XData + Buckets + Demo database              |                           |                              |              |
|    | Workspace Users                           |          | Bucket Name                                  | Bucket Code               | Mandatory Update for Clients |              |
| \$ | XData                                     |          | Demo database                                | kiv9n3                    | ۹.,                          |              |
|    | Abutu                                     |          | Company                                      | Latest Tintsystem Version |                              |              |
|    | Legacy Databases                          | <u>е</u> | Corob                                        | 3.0                       |                              |              |
| 88 | Themes                                    |          | XData Upload                                 |                           |                              | _            |
|    | Support                                   |          | Choose File No File Selected                 |                           |                              | Upload XData |
|    |                                           |          | Snapshot                                     |                           |                              |              |
|    |                                           |          | Name                                         |                           |                              | Actions      |
|    |                                           |          | Tintsystem Version: 3.0 with latest compatil | ole resources Latest      |                              | ۵ 🕁          |

#### GDATA 変換

- 1. 古い GDATA 調色システムからの移行を容易にするために、COROB Cloud は、データベースがサイトにアップロードされ ると自動的に変換します。
- 2. 調色システムの管理 (更新、変更等) は、CorobLAB ソフトウェアで行う必要があります。
- 調色システムの新しいバージョン (例、新しい GDATA バージョン) を配布する準備ができたら、COROB Cloud にアップロ ードして変換し、新しいデータベースバージョンを作成する必要があります。

#### **XDATA** 分析

分析とは、吐出された注文の記録を意味します。

分析データは、販売店の吐出アプリケーション (TOUCH&TINT または TRUEcolor または EASYTINT) がこの情報を記録し、クラ ウド (インターネット接続経由) に送信できるように設定されている場合にのみ、クラウドで利用できます。

バケット毎に、各販売店の吐出操作の履歴を参照できます。

ここで、分析は次のように分類されます:

- 1. Buckets 各バケットの調色履歴のグラフ表示。
- 2. Locations 各販売店場所の調色履歴のグラフ表示。

10-バケット分析

選択した内容に基づいて、全てのグラフが1画面でユーザーに表示されます。

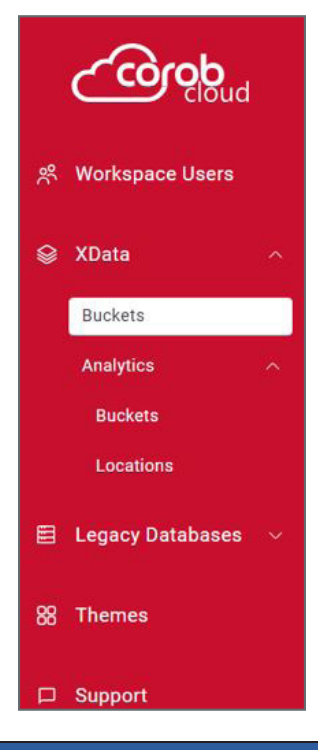

#### バケット分析

ここでは、各 Xdata バケットについて、インターネット接続を介して販売店レベルで定期的な同期が行われている場合にのみ履歴 が入力されます。

バケット単位で分析を確認するには、それぞれのバケットコードを選択する必要があります。

|    | donos            |   | English 🗸                 |      | Мау 23, 2023 | Log Out         |
|----|------------------|---|---------------------------|------|--------------|-----------------|
| *  | Workspace Users  |   | XData > Analytics > Bucke | ts   |              |                 |
| ۲  | XData            |   | XData Bucket Analytic     | 5    |              | Q Search Bucket |
|    | Buckets          |   | Code                      | Name | Company      | Records         |
|    | Analytics        | ^ |                           |      |              | 142             |
|    | Buckets          |   |                           |      |              |                 |
|    | Locations        |   |                           |      |              | 119             |
|    | Legacy Databases |   |                           |      |              | 6               |
| 88 | Themes           |   |                           |      |              | 7               |

#### 選択したバケットの詳細

ユーザーは、次の詳細情報を取得できます:

- 1. バケットコード、そのバージョン、およびデータ使用量。
- 2. 新規オープンした販売店数。
- 3. バケットがインポートされた場所。
- 4. 過去 24 時間のボリューム/注文数。
- 5. マシン展開統計。

| XData → Analytics → Buckets →                                                                                                  | Demo Database                           |                                 | Scheduled Report Delivery                                       | Analytics Exporter                                |
|----------------------------------------------------------------------------------------------------|-----------------------------------------|---------------------------------|-----------------------------------------------------------------|---------------------------------------------------|
| Bucket Information 1 Period<br>Bucket ID Data Usage Version<br>0.0029 MB 3.0<br>Last dispensed at<br>3140 Ctober 2023 11:40 am | New Shops Opened 2                      | Machine Deployment Statistics   | 5                                                               |                                                   |
| Volume/Orders Tinted     ©:       Volume     No.of Orders       37.1735L     10       In last 24 hours     4                   | Locations 3<br>54<br>View All Locations | Non-Operational  Online Offline | COROBSHOP PLUS<br>EASYTINT TO<br>TRUECOLOR TO<br>Newer Versions | COROB TC<br>JCH&TINT<br>Jefined<br>Older Versions |

#### 販売量と傾向

- 1. ユーザーは販売量のグラフを表示できます。期間フィルターは個々のグラフに適用できます。
- 2. 注文数または販売リットル数に基づいて切り替えることができます。
- 3. 販売量に基づいて、グラフ形式または表形式で傾向がユーザーに表示されます。
- 4. 両方のデータセットは Excel 形式でエクスポートできます。

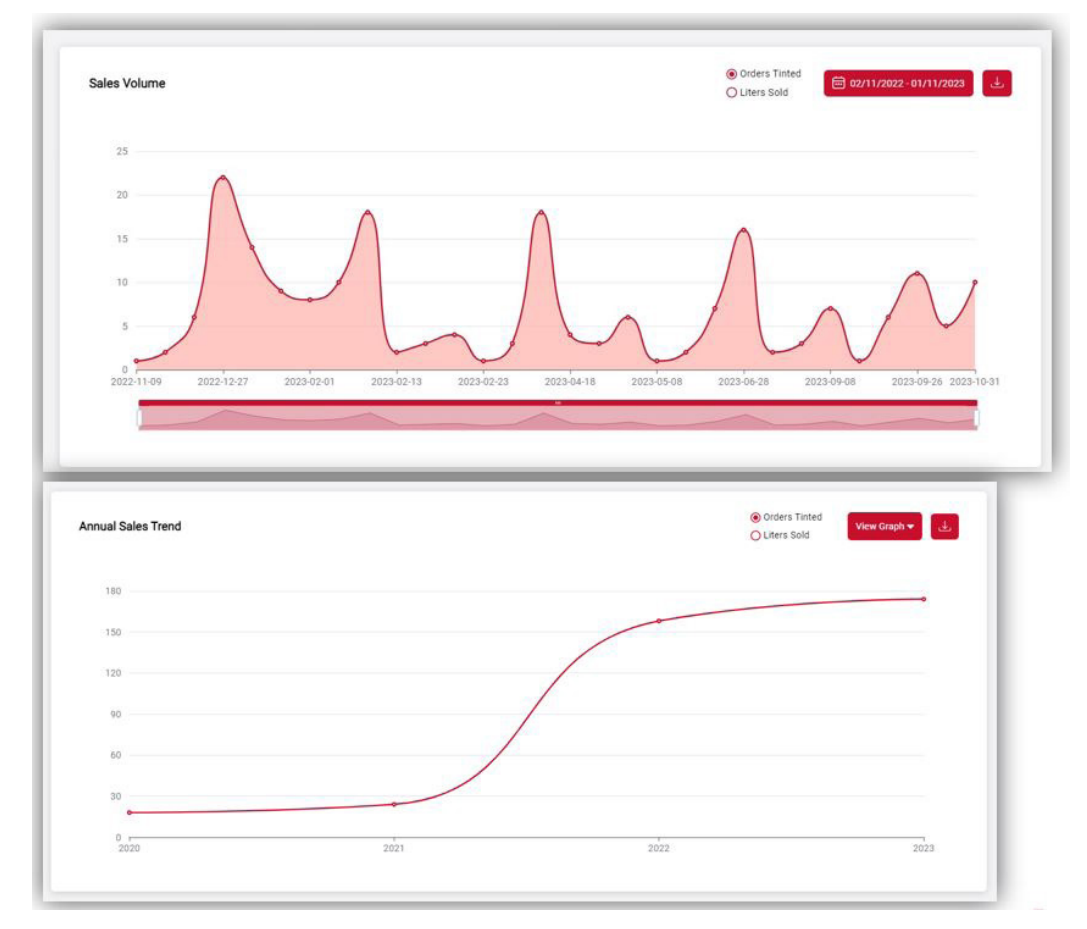

#### トップセールス統計

- 1. 二分された売上レポートは、トップのカラー、製品、サブ製品、ベースに基づきます。
- 2. 注文数または販売リットル数に基づいて切り替えることができます。
- 3. 昨年、先月、今月、今年のレポートを取得できます。
- 4. データは Excel 形式でエクスポートできます。

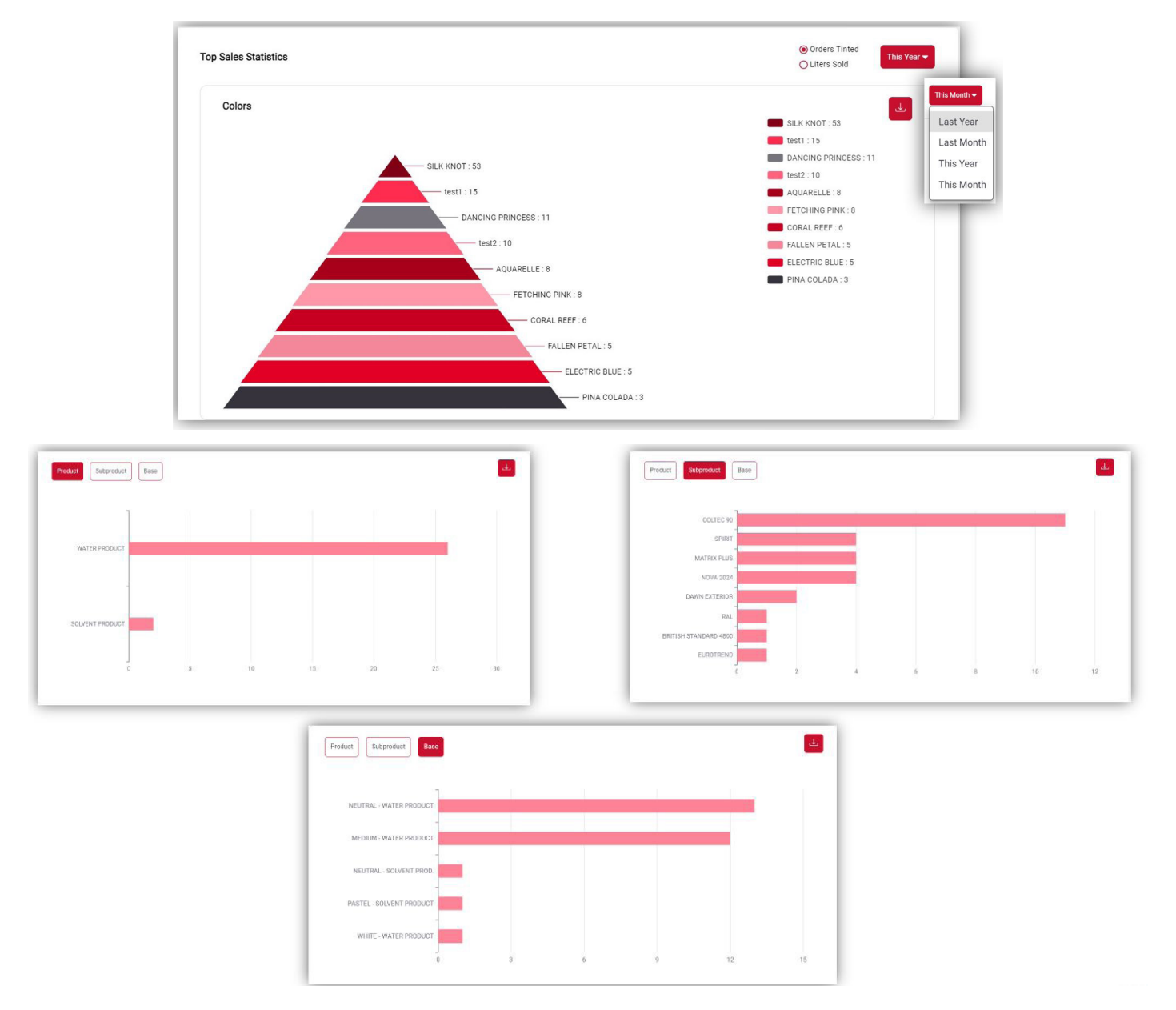

#### カララントの消費と場所ベースの販売

- 1. 選択した日付範囲のカララント消費量をリットル単位で表示します。
- 2. 前回と現在の四半期に基づいて比較した、上位 10 件または下位 10 件の売上の場所ベース売上を表示します。
- 3. 両方のデータセットは Excel 形式でエクスポートできます。

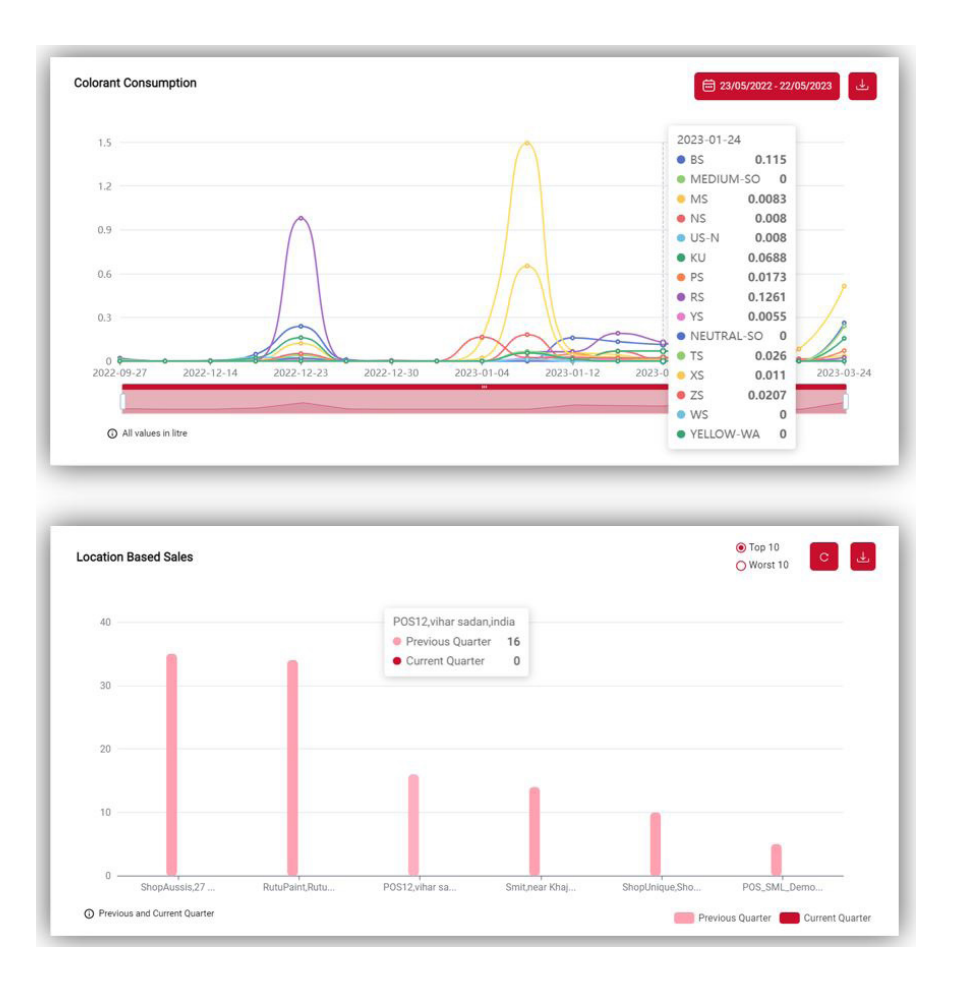

#### トップ缶販売

- 1. 選択したタイムラインに従って、特定のバケットのトップ缶販売のグラフ分析が表示されます。
- 2. データは Excel 形式でエクスポートできます。
- 3. 365 日間のカスタムvs通常の配合を円グラフで表示します。

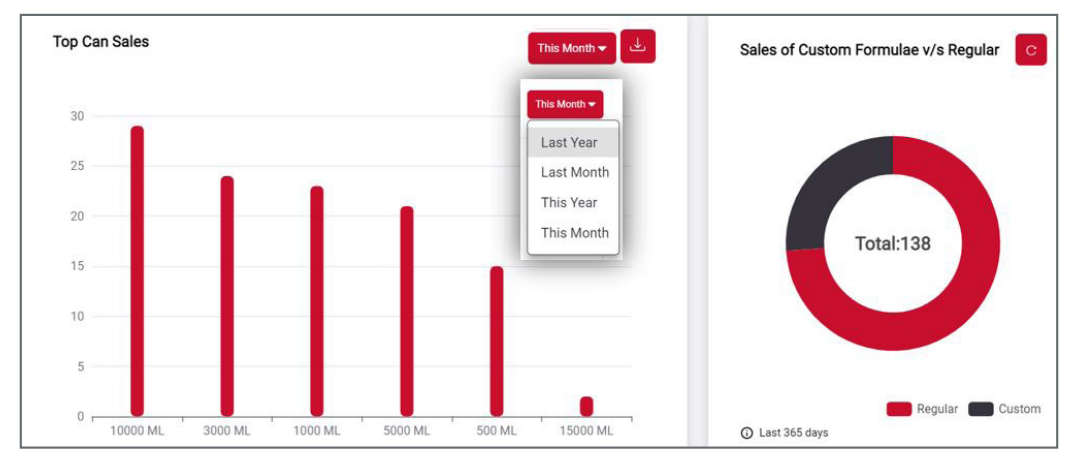

#### 分析のフィルターとエクスポート

時間範囲とPOS(販売店)名を選択して、データをフィルタリングできます。

日付は、昨年、今年、先月、今月、または数日間のカスタム範囲を設定することでフィルタリングできます。

販売店名を入力するか、選択する販売店のチェックボックスをオンにすることで、特定の販売店を選択できます。ユーザーは、[ **すべて選択]** をクリックして全ての販売店を選択できます。

[Export] をクリックすると、「.xlsx」ファイルが作成され、自動的にダウンロードされます。

| Last Month 🔘 | This Month | O Custom Date                                                                                                    |                                                                                                    |
|--------------|------------|----------------------------------------------------------------------------------------------------|----------------------------------------------------------------------------------------------------|
|              | End        | date *                                                                                                    |                                                                                                    |
|              | ii m       | m/dd/yyyy                                                                                                    | Ö                                                                                                    |
|              |            |                                                                                                    |                                                                                                    |
|              |            | Select All                                                                                                    |                                                                                                    |
|              |            |                                                                                                    |                                                                                                    |
| POS12        |            | TestCustomer                                                                                                    |                                                                                                    |
| POSMar       | nsiShp     | D POS                                                                                                    |                                                                                                    |
| 🔲 RutuPai    | nt         | Smit                                                                                                    |                                                                                                    |
|              | Last Month | Last Month C This Month<br>End<br>C Market C Market<br>C Market C Market<br>C Market C Market C | Last Month  This Month  Custom Date End date *  mm/dd/yyyy  Select All  POS12 POSMansiShp POS RutuPaint Smit |

## 分析管理 – エクスポートされた.XLSX ファイル

| 注文情報                                                                                                    |                                                                                                    |                                                                                                    |  |  |  |  |  |
|----------------------------------------------------------------------------------------------------|----------------------------------------------------------------------------------------------------|----------------------------------------------------------------------------------------------------|--|--|--|--|--|
| 吐出日時                                                                                                    | サブ製品                                                                                                    | 缶サイズ                                                                                                    |  |  |  |  |  |
| 製品                                                                                                    | ベース                                                                                                    | カスタム缶サイズ (True/False)                                                                                                    |  |  |  |  |  |
| カラーキー 1,2,3 (1列ずつ)                                                                                                    | 缶数 カララント名 (1列ずつ)                                                                                                    | カララント量 (1列ずつ)                                                                                                    |  |  |  |  |  |
| カスタム配合 (True/False)                                                                                                    | 単位                                                                                                    | 充填済合計ベース量                                                                                                    |  |  |  |  |  |
| 端数                                                                                                    | 計量モード                                                                                                    |                                                                                                    |  |  |  |  |  |
|                                                                                                    | 販売店情報                                                                                                    |                                                                                                    |  |  |  |  |  |
| POS 名                                                                                                    | POS 住所                                                                                                    | POS 国                                                                                                    |  |  |  |  |  |
| POS タイプ                                                                                                    |                                                                                                    |                                                                                                    |  |  |  |  |  |
|                                                                                                    | データベース情報                                                                                                    |                                                                                                    |  |  |  |  |  |
| バケットコード                                                                                                    | 調色システム説明                                                                                                    | メジャー/マイナーバージョン                                                                                                    |  |  |  |  |  |
|                                                                                                    | ディスペンサー情報                                                                                                    |                                                                                                    |  |  |  |  |  |
| ディスペンサーファミリー                                                                                                    | ディスペンサーシリアル                                                                                                    | ディーラーコード                                                                                                    |  |  |  |  |  |
| F-Link経由                                                                                                    |                                                                                                    |                                                                                                    |  |  |  |  |  |
| Napensling UTC Solaprodu Custom Color Key Color Key Nam Colo<br>Imentamp Offset Product et Base Can Sile can size? 1 2 3 Caris nam                                                                                          | Colorant Colorant Colorant Colorant Colorant Colorant Custom Weight POS<br>prant quantity Colorant quantity Colorant quantity Colorant Custom Weight POS<br>u 1 none 2 name 3 none 4 name 5 formula? Unit Fraction mode Nam | Tinttyste<br>m<br>POS POS Bucket descripti Tintsyste Dispenser/Dispenser/Davier Via F. Total Base<br>Ne Address Country POS Type coe on major minior Family Senial Code LINK? (1900)                                                                                                    |  |  |  |  |  |
| NEUTRAL<br>WATER WATER WATER SLK<br>N/11/2023, 10:31-41 +05:30 PRODUCT SPIRIT PRODUCT 1000 ml false 1-3-1 KNOT SPIRIT 1 MS<br>WATER COLTE: - WATER<br>N/11/2023, 10:32-34 +05:30 PRODUCT 90 PRODUCT 100 ml false test1 1 MS | volumetri<br>0.325479 US-N 0.325479 NS 0.325479 fabe 31.246 96 c Run<br>MCDUMA MCDUMA Volumetri<br>2.6 B5 4 KU 0.23 WA 43 50 two 1 1 c Run                                                                                  | RutuPaint         2.43           erroid,         DEMO           anandrog         DEMO           Plant ar         Holds           MultiPaint         COULD           Plant ar         Holds           KutuPaint         2.43           erroid,         DEMO           anandrog         TRUEtools           ButuPaint         2.43           erroid,         DEMO           anandrog         TRUEtools           Plant ar         Lobal of 0.423.4           O         evo           Plant ar         Lobal of 0.423.4 |  |  |  |  |  |
| NEUTRAL<br>WATER NEUTRAL<br>L/11/2021, 11:19:09 -05:39 PHODUCT SPIRT PHODUCT DOOR II fabe 1-3-4 PHRCESS SPIRT 1 CU                                                                                                    | volumenti<br>0.976417 15 0.976417 W5 0.976437 fabre \$1,266 96 c Ayut                                                                                                    | RutuPaint<br>Godkund 2.42<br>errad, DEMD 022P018<br>auandrag TRUEcole GOATA 022P018<br>Pentar Inda r Moto 464234 0 evo 7 4547 true 2711                                                                                                    |  |  |  |  |  |

#### レポート配信スケジュール

- 1. 選択したタイムラインに従って入力された電子メールを介して累積レポートを共有する機能。
- 2. 「Schedule」ボタンを選択すると、設定された時間枠内にレポートが配信されます。
- 3. 年次レポートには、追加のグラフとして年間売上動向が含まれます。

| CCOPOD                           | English v                                                                                                    | 🗎 May 66, 202                                                                                                    |
|----------------------------------|----------------------------------------------------------------------------------------------------|----------------------------------------------------------------------------------------------------|
| 옷 Workspace Users<br>용 XData · · | Scheduled Report Delivery                                                                                                    |                                                                                                    |
| 🗐 Legacy Databases 🗸             | Date Type                                                                                                    |                                                                                                    |
| 88 Themes                        | 🐝 🖲 Monthly 🔿 Half Yearly 🔿 Yearly                                                                                                    | Scheduled Report Delivery                                                                                                    |
| D Support                        | « Email Id                                                                                                    | Date Type                                                                                                    |
|                                  | 1                                                                                                    | Monthly O Half Yearly  Vearly Email Id                                                                                                    |
|                                  | <ul> <li>Report will be send on 1st day of every Month via email</li> <li>Reports</li> <li>Top 10 Subproducts</li> <li>Top 10 Products</li> <li>Top 10 Colors</li> <li>Colorant Consumption</li> </ul> | Report will be send on jan 1st of every year via email<br>Reports<br>Top 10 Subproducts S Top 10 Products<br>Top 10 Colors S Colorant Consumption<br>Top 10 Bases S Sales Volume |
|                                  | Top 10 Bases Sales Volume                                                                                                    | Cancel Schedule                                                                                                    |
|                                  | Cancel Schedule                                                                                                    |                                                                                                    |

#### 場所分析

- 1. バケットコードをフィルタリングして場所を検索するオプションがあります。
- 2. [Filter] ボタンをクリックすると、目的のバケット名を選択したり、ポップアップリストでバケットを検索したりできます。
- 3. [Location Name] をクリックすると、場所別のグラフィカル分析が表示されます。

|                        | Iter  Search Bucket  a 0-vst basech basech basec | 1                | C                |                    |             |
|------------------------|----------------------------------------------------------------------------------------------------|------------------|------------------|--------------------|-------------|
| Coroboud               | English v<br>XData + Analytics + Locations                                                                                                    |                  |                  | Hay 08, 2024 r     | og Out      |
| 兇 Workspace Users      | Locations                                                                                                    |                  |                  | Filter Q. Search L | ocations. 7 |
| 😂 XData 🧄 🥎            | Location Name                                                                                                    | Location Address | Location Country | Dealer ID          | Bucket      |
| Buckets<br>Analytics ^ | shop1                                                                                                    | ghfg             | hb               |                    | wtyuvn      |
| Buckets                | POS C                                                                                                    | testaddress      | testcountry      |                    | wimwbz      |
| 🗐 Legacy Databases 🖂   | DemoPOS                                                                                                    | TestAddress      | TestCountry      | 14140000           | wekvqu      |
| 88 Themes              | POS_SML_Demo                                                                                                    | Kakkanad         | India            | indered in         | klv9a3      |
| D Support              | POS                                                                                                    |                  |                  | 101010-0000        | kohuc8      |

#### 詳細情報

ユーザーは、次の詳細情報を取得できます:

- 1. 場所情報:販売店名、住所、ディーラーコード、および最終調色タイムスタンプ。
- 2. 過去 24 時間のボリューム/注文数。
- 3. 選択した期間に基づく総販売量。注文数またはリットル単位の数量が表示されます。
- 4. 総販売量データは Excel でエクスポートできます。

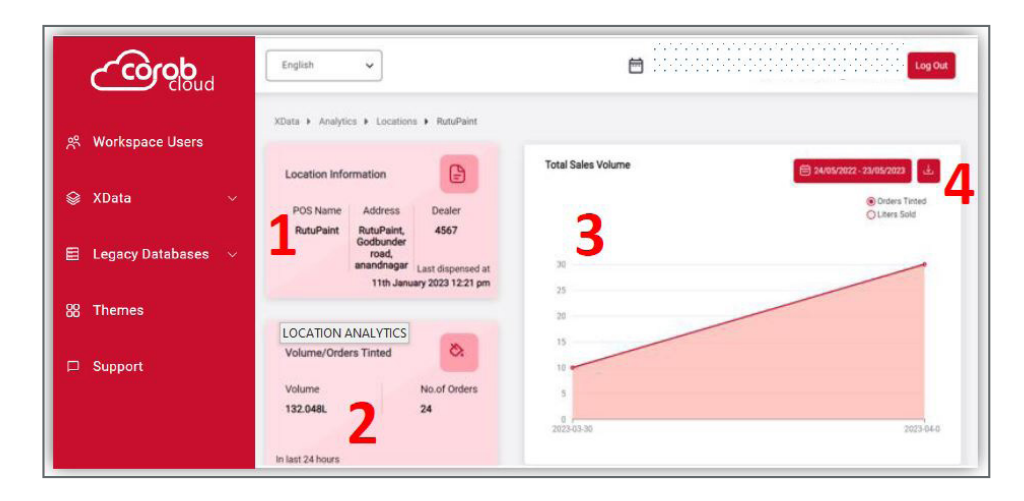

#### トップセールス統計

- 日付範囲を選択すると、トップカラー、トップ製品、トップサブ製品、トップベース、および地域別の売上を表示できます。
- 2. 同じデータを Excel 形式でエクスポートできます。

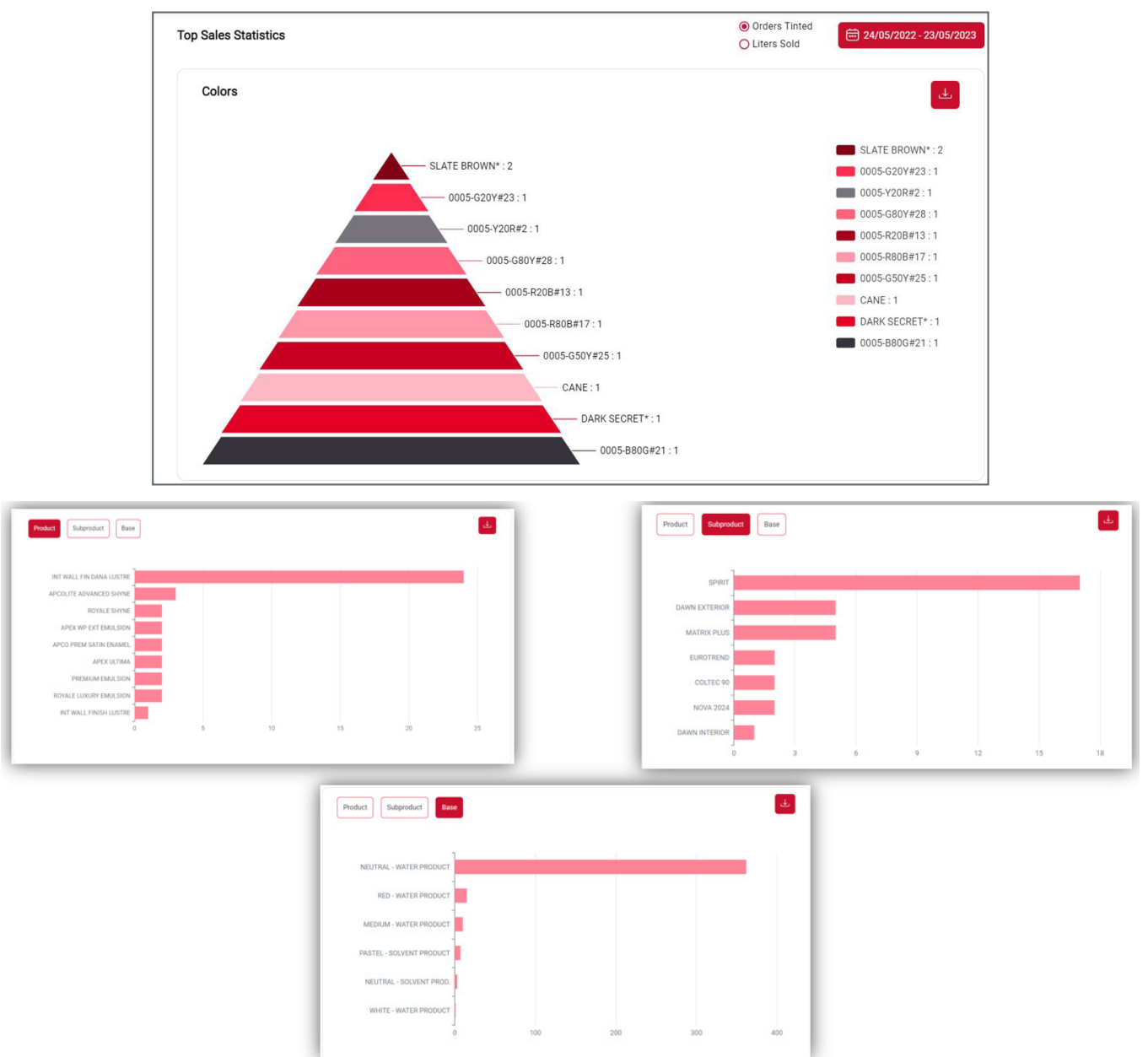

#### 色材消費

- 1. 選択した日付範囲のカララント消費量をリットル単位で表示します。
- 2. データは Excel 形式でエクスポートできます。

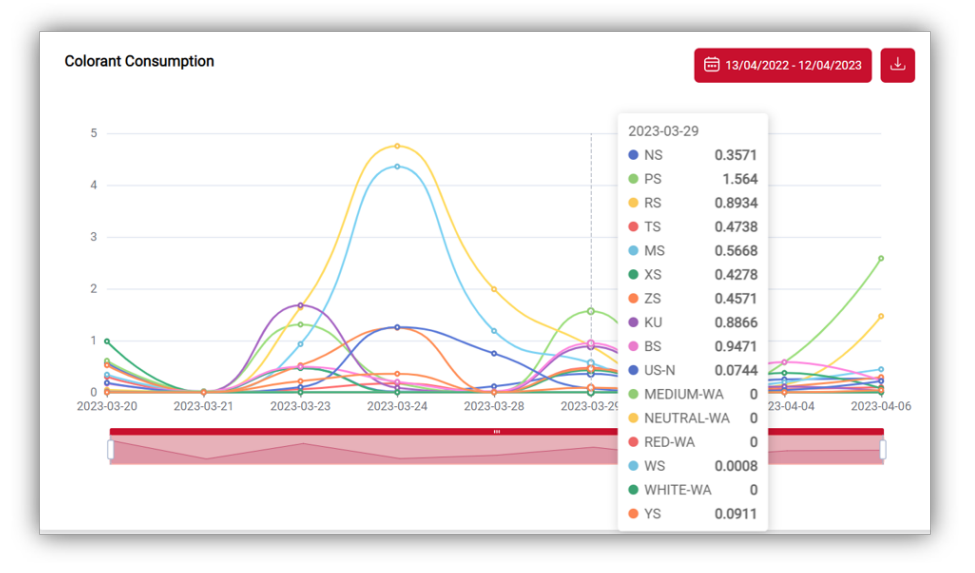

#### 機械統計

- 1. 有効な日数に基づいて、店舗の平均来店者数を表示します。
- 2. 365 日間のカスタムvs通常の配合を円グラフで表示します。
- 3. 稼働時間に基づいてマシンの統計情報を表示します:
  - オンライン(緑ドット)-常にアクティブ。
  - Non-Operational 1週間以上アクティブではない。
  - オフライン(赤ドット)-2週間以上アクティブではない。

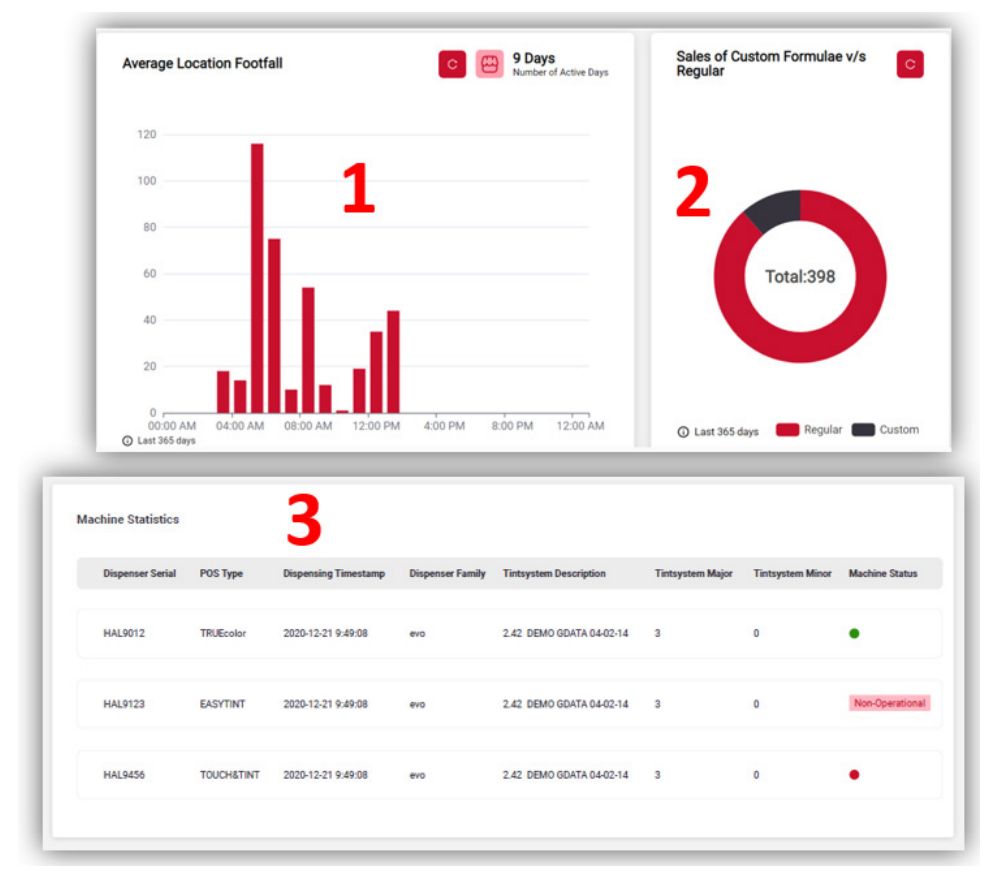

#### レガシーデータベースリスト

レガシーデータベースは、調色システムのみをサポートできる古いタイプのデータベースです。

ユーザーのデータベースの一覧を表示できます。

各データベースには固有のコードがあります。無制限の数のデータベースを作成できます。

データベース名をクリックすると、ユーザーはデータベース管理ページにリダイレクトされます。

|    | doro                   | English v                    |        | Manasi Nadk manasi.nadk         | arni<br>arni@corob.com |
|----|------------------------|------------------------------|--------|---------------------------------|------------------------|
| *  | Workspace Users        | Legacy Databases → Databases |        |                                 |                        |
|    | XData ~                | Databases                    | Code   | Filename                        | + Create New           |
| E  | Legacy Databases 🔷     | demodb                       | 5mhzxc | gdata_KiVqmpT_CJ0hGnu.db        | Đ                      |
|    | Databases<br>Analytics | EVOTWIN                      | 582vvy | 88.52.db                        | ē                      |
| 88 | Themes                 | legacynew                    | 2r1npi | Gdata_2COMP-1.2-20201103.zip.db | ۵                      |
|    | Support                | legacynew1                   | 91j655 | 88.42.db                        | Ð                      |

- 1. レガシーの場合、「+Create New」をクリックすると、ユーザーは新しいデータベース名を尋ねられます。
- 2. システムは自動的に一意のコードを割り当てます。
- 3. データベース名は変更できません。
- 4. ワークスペースに関連付けられている既存のデータベースを削除する機能があります。

| ۳                    | English ~                    |                 | 🗎 May 08, 2024 Manasi Na<br>manasi.na | dkarni<br>dkarni@corob.com |
|----------------------|------------------------------|-----------------|---------------------------------------|----------------------------|
|                      | Legacy Databases + Databases |                 |                                       |                            |
| 뽔 Workspace Users    | Databases                    |                 |                                       | + Create New               |
| 😂 XData 🗸 🗸          | Name                         | Code            | Filename                              | Actions                    |
| 🗮 Legacy Databases 🗠 | demodb                       | Create Database | gdata_KiVqmpT_CJ0hGnu.db              | Ê                          |
| Databases            |                              | Database name * |                                       |                            |
| Analytics            | EVOTWIN                      | Database name   | 88.52.db                              |                            |
| 88 Themes            | legacynew                    | Cancel OK       | Gdata_2COMP-1.2-20201103.zip.db       | ۵                          |
| □ Support            | legacynew1                   | 91j655          | 88,42.db                              | Î                          |
|                      | MRF test                     | gp30nj          | GDATA_klyV1G3.db                      | ۵                          |

Database Upload セクションから、データベースファイル (つまり、レガシー用の zip 形式の GDATA または DB ファイル) をア ップロードできます。

History では、アップロードされたファイルのリストを確認できます。

Database Upload セクションでは、zip 形式の GDATA フォルダと TRUEcolor エクスポート ファイルを受け入れます。

GDATA は、POS プログラムで使用される新世代のデータベース形式に変換されます。

変換が成功すると、新しいデータベースバージョンが作成されます。

エクスポートファイルをアップロードすると、新しいバージョンも作成されます。

データベースバージョンをダウンロードして削除できます。削除オプションはここでのみ使用できます。

| dovo                 | English v            |                                 |          | May 08, 2024            | Manasi Nadkarni<br>manasi.nadkarni@corob.com |
|----------------------|----------------------|---------------------------------|----------|-------------------------|----------------------------------------------|
|                      | Legacy Databases + D | atabases + legacynew            |          |                         |                                              |
| 発 Workspace Users    | Database Name        | Database (                      | Code     |                         |                                              |
| 😂 XData 🗸 🗸          | legacynew            | 2r1npi                          |          |                         |                                              |
| 🗐 Legacy Databases 🖂 | Database Upload      |                                 |          |                         |                                              |
| 88 Themes            | Choose File No       | File Selected                   |          |                         | Upload DB                                    |
| D Support            |                      |                                 |          |                         |                                              |
|                      | History              |                                 |          |                         |                                              |
|                      |                      | Name                            | Size     | Upload Date             | Actions                                      |
|                      | 1 Latest             | Gdata_2COMP-1.2-20201103.zip.db | 456.0 kb | April 23, 2024, 1:49 PM | 4 0                                          |

新しいデータベースバージョンが利用可能になると、顧客にはすぐに通知され、顧客は調色システムデータベースをアップグレー ドできるようになります。

レガシーデータベースの場合、最後のバージョンが削除されると、以前のバージョンが利用可能になります。 COROB Cloud を通じて顧客が利用できるのは、最後のバージョンのみです。

| History  |          |            |                        |         |
|----------|----------|------------|------------------------|---------|
| #        | Name     | Size       | Upload Date            | Actions |
| 2 Latest | 88.52.db | 27936.0 kb | July 31, 2019, 7:54 AM | ۵ ب     |
| 1        | 88.42.db | 27640.0 kb | July 29, 2019, 7:02 AM | J. 0    |
|          |          |            |                        |         |

#### 分析

各データベースでは、各販売店の吐出処理の履歴を参照できます。

まず、分析を表示するデータベースを選択します。

時間範囲とPOS(販売店)名を選択して、データをフィルタリングできます。

|                      |            |                    |                | w W        | hat do you want to do with | history-export-5m |
|----------------------|------------|--------------------|----------------|------------|----------------------------|-------------------|
|                      |            |                    |                |            | Open                       | Save as 🗸 🗸       |
| dovo                 | English    | •                  |                |            | 🗎 May 08, 2024             | Log Ou            |
| 終 Workspace Users    | Legacy Dat | abases • Analytics |                |            |                            |                   |
| 😂 XData 🗸 🗸          | Name       | Analytics Expo     | rter           |            |                            | Records           |
| 🗐 Legacy Databases 🗠 | EVOI       | Start date *       | (i)            | End date * |                            | 0                 |
| Databases            | MRF        | POS Name           |                |            |                            | 14                |
| Themes               | Test       | Search POS         | -              | avect Au   |                            | 0                 |
| ⊐ Support            | Test       | POS                | POS- 19th July | 2021       |                            | 0                 |
|                      | demo       | Export             |                |            |                            | 10                |
|                      | SEA TO     | zam                |                | 4lbm2e     |                            | 0                 |

[Export] をクリックすると、「.xlsx」ファイルが作成され、自動的にダウンロードされます。

## テーマ

左側のメニューから、 Themes セクションにアクセスできます。 データベースの場合、各テーマを識別するための名前と固有のコードがあります。 テーマの名前をクリックすると、ユーザーはテーマ管理セクションにリダイレクトされます。 各ユーザーは無制限の数のテーマを作成できます。

|                    | English v |        | May 08, 2024<br>Manasi Nadkarni<br>manasi.nadkarni@corob.com |
|--------------------|-----------|--------|--------------------------------------------------------------|
|                    | Themes    |        |                                                              |
| 뽔 Workspace Users  | Themes    |        | + Create New                                                 |
| 😂 XData 🛛 🗸        | Name      | Code   | Actions                                                      |
| Legacy Databases ~ | abc       | 15k8fl | 8                                                            |
| 88 Themes          | test1     | uhao5t | <del>©</del>                                                 |
| D Support          |           |        |                                                              |
|                    |           |        |                                                              |

#### 20 - テーマ

#### テーマ管理 (I)

データベースと同様に、テーマコードは一意であり、システム内のテーマを識別します。

クライアントはコードを通じてテーマを適用します。

これらは、顧客プログラムの様相をパーソナライズするために使用されます。

デフォルトのテーマは2つありますが、完全にカスタマイズされたテーマを作成することも可能です。

| Ceach                                                                                                    | English v                                                                                                    | 🗎 May 24, 2023 3                          |                                                                                                   |                                                 |
|----------------------------------------------------------------------------------------------------|----------------------------------------------------------------------------------------------------|-------------------------------------------|---------------------------------------------------------------------------------------------------|-------------------------------------------------|
| cloud                                                                                                    | Themes + abc                                                                                                    |                                           |                                                                                                   |                                                 |
|                                                                                                    | Theme Name                                                                                                    | Theme Code                                |                                                                                                   |                                                 |
| 党 Workspace Users                                                                                                | abc                                                                                                    | 15880                                     |                                                                                                   |                                                 |
| and the second second second second second second second second second second second second second second second | 107-10                                                                                                    |                                           |                                                                                                   |                                                 |
| 😂 XData 🗸 🗸                                                                                                    | New Theme<br>Upload new header logo                                                                                 |                                           | Upload new bottom logo                                                                            |                                                 |
|                                                                                                    | Choose File No File Selected                                                                                        |                                           | Choose File No File Selected                                                                      |                                                 |
| 🖽 Legacy Databases 🗸                                                                                             | * For better results, upload an image with an aspect ratio<br>Max pixel size: 4096 x1024 px, Max file size: 1000 kB | of approximately 20.3 (e.g. 2000x300 px); | * For better results, upload an image with an aspect ra<br>size: 40% x1024 px, Max weight 1000 kB | tio of approximately 3:2 (e.g. 300x200 px); Max |
| 92 Themes                                                                                                    | Thomas Colora                                                                                                    |                                           |                                                                                                   |                                                 |
|                                                                                                    | Sidebar Color                                                                                                    | sgab(94, 103, 112) @                      | Text Over Sidebar Color                                                                           | (pb(255, 255, 255)                              |
| Support                                                                                                    | Background Color                                                                                                    | rgb(142, 173, 178)                        | Text Over Background Color                                                                        | nge(72, 101, 116) <b>48</b>                     |
|                                                                                                    | Primary Color                                                                                                    | vgts(232, 232, 232)                       | Text Over Primary Color                                                                           | aga(/2, 107, 118) <b>6</b>                      |
|                                                                                                    | Background Over Primary Color                                                                                       | rgb(201, 201, 201)                        | Disabled Text Over Primary Color                                                                  | rga(167, 163, 100)                              |
|                                                                                                    | Call to Action Color                                                                                                | ngh(171,36,40) 🛛 🛃                        | List Highlight Color                                                                              | sg8(175, 186, 197)                              |
|                                                                                                    | List Highlight Border Color                                                                                         | ngda(94, 202, 172) 🛛 🔮                    | Menu Background Color                                                                             | spla(171, 35, 40) 🛛 😢                           |
|                                                                                                    | Text Over Menu Color                                                                                                | 1(255, 255, 255) C                        |                                                                                                   |                                                 |
|                                                                                                    |                                                                                                    |                                           | More Colors                                                                                       |                                                 |

[Custom] オプションをクリックすると、[カスタム カラー] セクションが使用可能になります。このセクションには、インターフェイス要素のリストが含まれています。

各要素は、カスタムカラーでパーソナライズできます。

色彩設計を適用することもできます。

色の設定が完了したら、テーマを保存できます。これにより、新しいテーマバージョンが作成されます。

| Change Color Sche | Using Preset   |
|-------------------|----------------|
|                   |                |
| Grey              | Blue           |
| Save Changes      | Cancel Changes |

テーマバージョンのプレビューアイコン 🔯 を使用すると、インターフェイス要素と選択した色のリストを表示できます。 [Apply] をクリックすると、色が [Custom Colors] セクションに読み込まれます。

これにより、ユーザーは色をさらにカスタマイズできます。

完了したら、変更内容を新しいテーマバージョンとして保存できます。

|        |                                  | ×                        | Actions     |
|--------|----------------------------------|--------------------------|-------------|
|        | Sidebar Color                    | <b>rgb(96, 103, 112)</b> |             |
| Latest | Text Over Sidebar Color          | 🗖 rgb(255, 255, 255)     | ê 🕹 🔯 🖉 🧷   |
|        | Background Color                 | 🔲 rgb(162, 173, 178)     | show colors |
|        | Text Over Background Color       | rgb(73, 101, 115)        |             |
|        | Primary Color                    | 🗖 rgb(232, 232, 232)     |             |
|        | Text Over Primary Color          | rgb(73, 101, 115)        |             |
|        | Background Over Primary Color    | 🔲 rgb(201, 201, 201)     | ti 🕹 🗞 🗷 🖉  |
|        | Disabled Text Over Primary Color | rgb(167, 163, 180)       |             |
|        | Call to Action Color             | rgb(171, 35, 40)         | 0 ± 0, 0 /  |
|        | List Highlight Color             | rgb(176, 185, 197)       |             |
|        | List Highlight Border Color      | rgb(96, 103, 112)        |             |
|        | Menu Background Color            | rgb(171, 35, 40)         |             |
|        | Text Over Menu Color             | 🗖 rgb(255, 255, 255)     |             |
|        | Disabled Button Background Color | gb(218, 218, 218)        |             |
|        | Disabled Button Text Color       | 🗖 rgb(167, 163, 180)     |             |
|        | Text Input Text Color            | rgb(115, 115, 115)       |             |
|        | Text Input Background Color      | 🗖 rgb(255, 255, 255)     |             |
|        | Success Color                    | rgb(0, 255, 0)           |             |
|        | Text Input Placeholder Color     | rgb(208, 208, 208)       |             |
|        | Error Color                      | rgb(255, 0, 0)           |             |
|        | Warning Color                    | rgb(255, 255, 0)         |             |

#### History セクション

History セクションには、現テーマの以前のバージョンのリストが含まれています。

オフラインインストール用にダウンロードしたり、削除したり、使用されている色のプレビューを表示したりできます。

データベースと同様に、顧客がテーマコードを使用してプログラムをパーソナライズする場合、最後のバージョンのみが使用可能 になります。

| #        | Creation Date              | Actions   |
|----------|----------------------------|-----------|
| 4 Latest | May 12, 2023, 6:14 AM      | 🖻 🕹 🗞 🗷 🖉 |
| 3        | May 12, 2023, 6:13 AM      | ê 🕹 🗞 🗷 🖉 |
| 2        | May 12, 2023, 6:13 AM      | ê 🕹 🗞 🗷 🖉 |
| 1        | December 13, 2022, 2:24 PM | û 🕹 🗞 🖄 🖉 |
| 0        | December 13, 2022, 2:19 PM | û 🕹 🗞 🗷 🧷 |

#### サポート

この魅力的な機能により、ユーザーはクラウドで直面する問題に関する問い合わせを共有できます。

「Create New Query」をクリックすると、次のような関連詳細を入力できます:

- 1. 問い合わせのタイトル
- 2. 説明
- 3. ファイルサイズの制限に基づいてキャプチャした画像を添付
- 4. 許可をクリックし、サポートチームへのアカウントアクセスを許可
- 5. [Create] ボタンをクリックして詳細を送信します

|    | c corob              | English ~       |                                    | 🗎 May 07, 2 | /024 Log 0         |
|----|----------------------|-----------------|------------------------------------|-------------|--------------------|
|    | Cloud                | User Query      |                                    |             |                    |
|    | Workspace Users      | User Query      |                                    |             | + Create New Query |
|    | XData ~              | Query           | Description                        | Status      | OTP Send Actions   |
|    | Legacy Databases 🛛 🗸 | User Query      |                                    |             | -                  |
| 88 | Themes               | Overst          |                                    |             | -                  |
| P  | Support              | Query           |                                    |             |                    |
|    |                      | Description *   |                                    |             |                    |
|    |                      | Description     |                                    |             |                    |
|    |                      |                 |                                    |             |                    |
|    |                      | Add Image       |                                    |             |                    |
|    |                      | Choose File     | No File Selected                   |             |                    |
|    |                      | Permissions *   | and a such aloud support to an     |             |                    |
|    |                      | Provide account | access to coroo croup support team |             |                    |
|    |                      | Create          | l                                  |             |                    |

#### 22 - テーマ

バックエンドメール

問い合わせが作成されると、ユーザーに確認メールが送信されます。

| ← → C Staging.corob-clo                                                                                                    | ud.com/dashboard/complaint-registi              | ration                          |                | ∞ ⊈ ☆      | ٤ 🔘                  | 3   🚳   | :        |
|----------------------------------------------------------------------------------------------------|-------------------------------------------------|---------------------------------|----------------|------------|----------------------|---------|----------|
| doro                                                                                                    | English                                         |                                 | 🛗 May 07, 2024 |            |                      | Log Out |          |
| Image: Workspace Users       Image: XData       Image: Legacy Databases       Image: Legacy Databases       Image: Legacy | User Query<br>Query<br>Application<br>Performan | Success<br>Query Created        |                | OTP Send   | Create Ne<br>Actions | w Query |          |
| CO<br>Hi Manasil<br>Your requested query                                                                                                    | is in review from a r                           | noderator; You will receive a c | onfirmation    | email once | this is              | s done  | <b>e</b> |

#### 問い合わせ内容

ユーザーは自分がリクエストした問い合わせのリストを見ることができます。

1. 各問い合わせのステータスは、保留中または完了として確認できます。

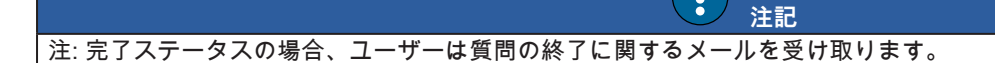

- 2. サポートチームに送信された、または送信されていない OTP が表示されます。
- 3. 問い合わせが7日以内に解決されない場合は、OTPを再送信するオプションがあります。
- 4. 再開アクションにより、ユーザーは過去に解決されたが再び発生した問い合わせを思い出すことができます。
- 5. 誤って入力された問い合わせや重複した入力がある問い合わせを削除するための機能。

|    | الم الم الم        | English v                      |                                | 🛗 May 08, | 2024       |       |        | Log Out |
|----|--------------------|--------------------------------|--------------------------------|-----------|------------|-------|--------|---------|
|    |                    | User Query                     |                                |           |            |       |        |         |
| ×* | Workspace Users    | User Query                     |                                |           |            | + Cre | ate Ne | w Query |
| 0  | XData 🗸            | Query                          | Description                    | Status    | 2 OTP Send | Acti  | ons    |         |
|    | Legacy Databases 🧹 | Application unresponsive       | Bugs                           | Pending   | ~          | 0     | 0 6    |         |
| 88 | Themes             | softtest                       | softtest                       | Pending   | v :        | 0     | 0 0    | 3       |
| ₽  | Support            | test                           | test1                          | Pending   | ×          | 0     | 4      | 3       |
|    |                    |                                |                                |           |            |       |        |         |
|    |                    | API exceeds limit              | Exceeds 500mb more             | Done      | ~          | 0     | 0 (    | J       |
|    |                    | Hybrid Cloud Identity and Acce | Managing IAM permissions acros | Pending   | × 3        | 0     | 0 6    | )       |